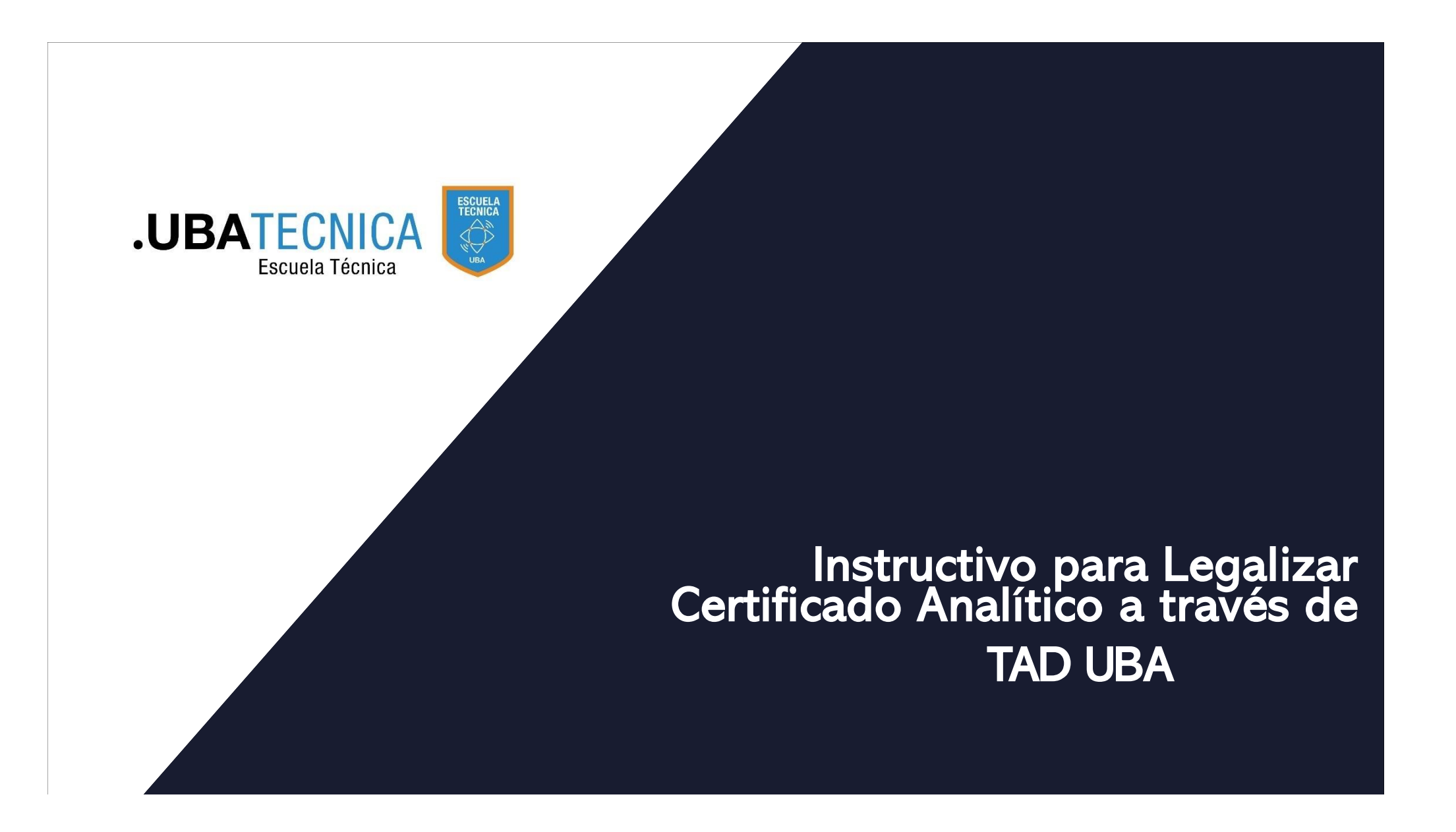

# Para Iniciar tus Solicitudes:

1- Ingresá a tramitesadistancia.uba.ar 2- Clikeas "Ingresar" 3- Seleccionas DNI

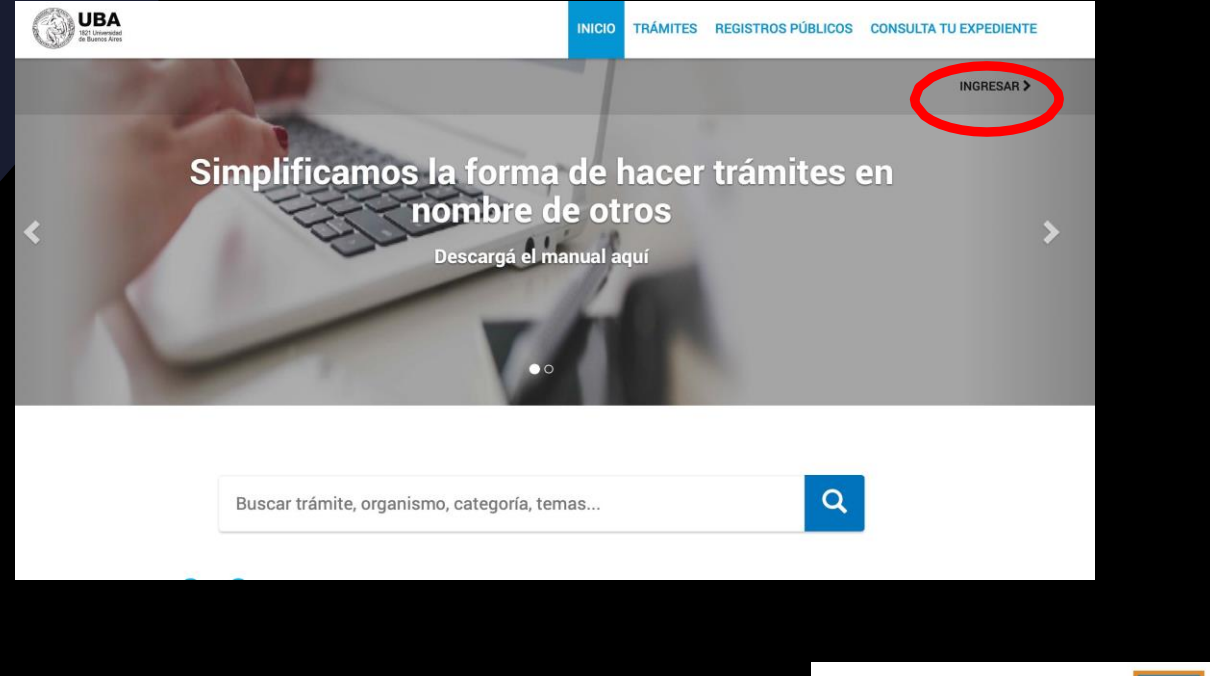

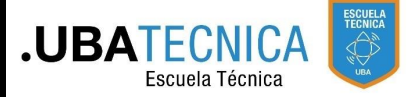

# 4- Completá con tu DNI, número de trámite y género.

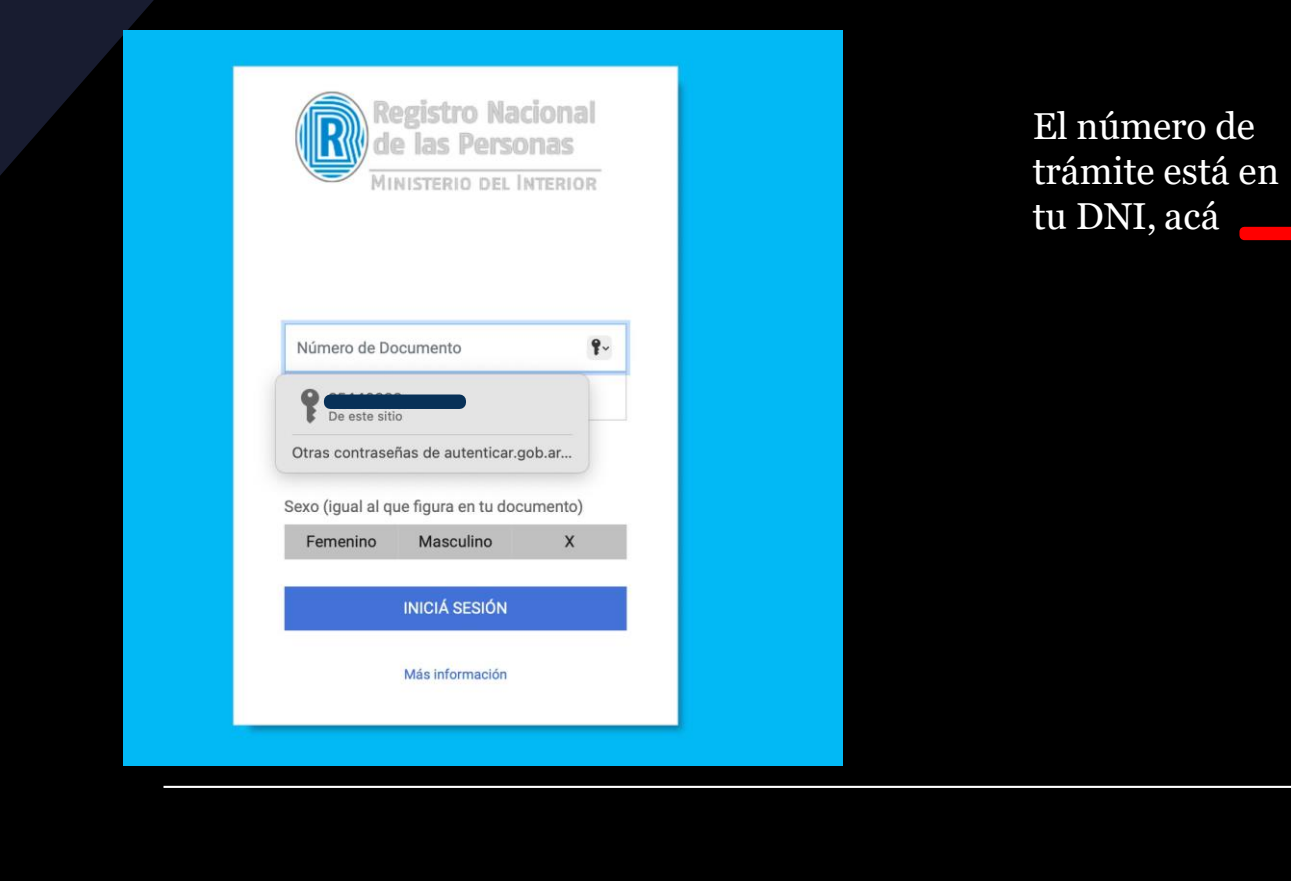

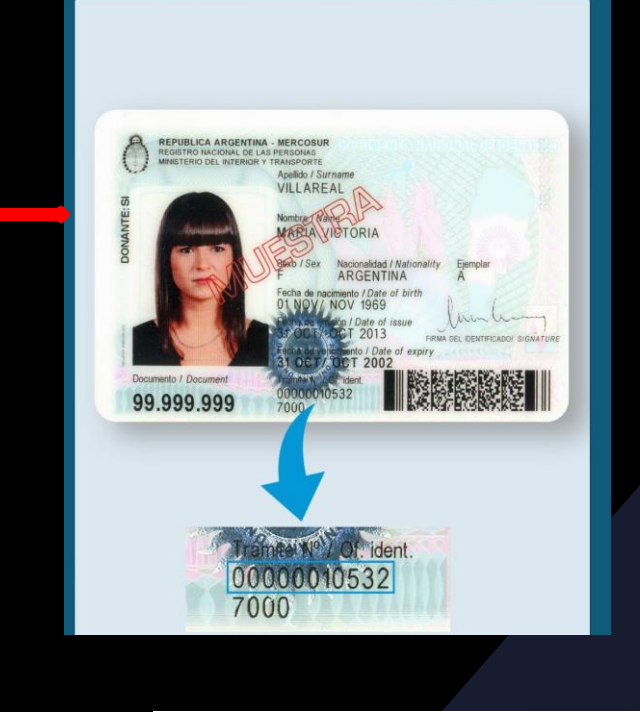

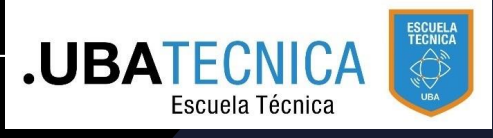

## 5- En la solapa "Iniciar trámite" buscas el trámite "Solicitud para la Legalización de Documentos"

### Iniciar Trámite

Organiemo

Busca tu trámite por Nombre, Organismo o Temática relacionada

Con motivo de la Resolución de Rector REREC-2022-2469-E-UBA-REC que dispone suspender los plazos administrativos entre el 30.12.2022 y el 31.01.2023 y considerando que se establece la licencia anual ordinaria del personal nodocente de la Universidad de Buenos Aires dentro del periodo que inicia el 15.12.2022 y finaliza el 28.02.2023, los trámites podrán sufrir una demora en su gestión.

Q

Búsqueda de trámite por:

Solicitud para la Legalización de Documentos

#### Se encontraron 1 resultados

| organismo                   |   |                                                                                                    |
|-----------------------------|---|----------------------------------------------------------------------------------------------------|
| Universidad de Buenos Aires | 0 | Solicitud para la Legalización de Documentos (REQUIERE PAGO EN<br>CONCEPTO DE LEGALIZACIÓN)                       |
| UniversidaddeBuenosAires    | 0 | #Universidad de Buenos Aires #Dirección de Legalizaciones #Documento Legalizado                                   |
|                             |   | Legalización y certificación de la documentación académica emitida por la Universidad de Buenos Aires y de        |
| RECTORADO                   | 0 | documentación académica emitida por otras Instituciones y Organismos para el ámbito de la Universidad de Buenos   |
|                             | _ | Aires. Una vez que haya confirmado este trámite, para que sea gestionado deberá ingresar al siguiente vínculo     |
| FVET                        | 0 | https://portalpagos.uba.ar y abonar el arancel correspondiente - Res R N° REREC-2021-475-E-UBA-REC. Si el trámite |

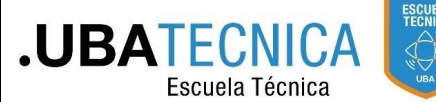

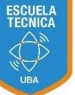

# 6- Clikeá "Iniciar Trámite"

### Se encontraron 1 resultados

# Solicitud para la Legalización de Documentos (REQUIERE PAGO EN CONCEPTO DE LEGALIZACIÓN)

#### #Universidad de Buenos Aires #Dirección de Legalizaciones #Documento Legalizado

Legalización y certificación de la documentación académica emitida por la Universidad de Buenos Aires y de documentación académica emitida por otras Instituciones y Organismos para el ámbito de la Universidad de Buenos Aires. Una vez que haya confirmado este trámite, para que sea gestionado deberá ingresar al siguiente vínculo https://portalpagos.uba.ar y abonar el arancel correspondiente - Res R N° REREC-2021-475-E-UBA-REC. Si el trámite ingresó antes del 10.05.2021 NO REQUIERE PAGO.

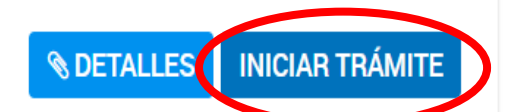

# 7- Se muestran tus datos de Renaper. Clikeá "Continuar"

| Image: Control of Control of Cont | Solicitud de Consta             | ncias y Certificad | dos Educación | Técnica (ETE | C)             |   |  |
|----------------------------------------------------------------------------------------------------|---------------------------------|--------------------|---------------|--------------|----------------|---|--|
| Datos del solicitante<br>Mombre:                                                                                                    |                                 | - Ø                | - (*)         |              |                |   |  |
| Nombre:     Apellide:   CUTT/CUIL:   Curreo electrónico de   avise:      Teléfono de contacte: +54   *54      Curreo electrónico de      *VER COMPLETO                                                                                                    | Datos del solicita              | nte                |               |              |                |   |  |
| Apellides:   CUTT/CUIL:   Correo electrónico de   aviso:   Teléfono de contacto: +64 CEDITAR • VER COMPLETO CONTINUAR                                                                                                    | Nombre:                         | TOMIN BOLLOAD      |               |              |                |   |  |
| Correo electrónico de<br>aviso:<br>Teléfono de contacto: +54<br>VER COMPLETO<br>CONTINUAR                                                                                                    | Apellidos:                      |                    |               |              | 6              |   |  |
| Teléfono de contacto: +54                                                                                                    | Correo electrónico de<br>aviso: |                    |               |              |                |   |  |
| VER COMPLETO                                                                                                    | Teléfono de contacto:           | +54                |               |              |                |   |  |
| VER COMPLETO                                                                                                    |                                 |                    |               |              | CEDITAR        |   |  |
| CONTINUAR                                                                                                    |                                 |                    |               | 1            | - VER COMPLETO |   |  |
|                                                                                                    |                                 |                    |               |              | CONTINUA       | R |  |
|                                                                                                    |                                 |                    |               |              |                |   |  |
|                                                                                                    |                                 |                    |               |              |                |   |  |

# 8- Completá los datos del trámite.

| documentos marcados con                                            | 🛊 son obligatorios.                                                 |                  |           |  |
|--------------------------------------------------------------------|---------------------------------------------------------------------|------------------|-----------|--|
| Datos del Trámite ≭                                                |                                                                     |                  | COMPLETAR |  |
| Solicitud para la Legali<br>Datos del solicitante                  | zación de Documentos                                                |                  |           |  |
| Nombre                                                             |                                                                     |                  |           |  |
| Apellido                                                           |                                                                     |                  |           |  |
| Tipo de Documento                                                  | -                                                                   |                  |           |  |
| N° de Documento                                                    |                                                                     |                  |           |  |
| 🕀 😑 Documento/s a legalizar 🍃                                      |                                                                     |                  |           |  |
| Documento a legalizar                                              | Certificación de Plan de Estudio                                    | A                |           |  |
| Destino de la Documentación a<br>Legalizar                         | Certificación de Programas<br>Certificación de Programas Extranjero |                  |           |  |
| IMPORTANTE: Para que su trám<br>https://portalpagos.uba.ar , y abo | Certificación de Plan de Estudios Extranjero<br>Certificado         | 21-475-E-UBA-REC |           |  |
|                                                                    | Certificado Analítico                                               |                  |           |  |
|                                                                    | Certificado Analítico Final<br>Certificado Analítico Parcial        |                  |           |  |
|                                                                    | Certificado Amalítico Extranjero                                    |                  |           |  |
|                                                                    | Certificado de Carga Horaria                                        |                  |           |  |
|                                                                    | Certificado de Carga Horaria Extraniero                             | 1                |           |  |

En el campo "Documento a legalizar" tenes que seleccionar "Certificado Analítico Parcial"

# 9- Adjuntá el documento Analítico Parcial según tenga firma ológrafa o digital, y confirmá el trámite.

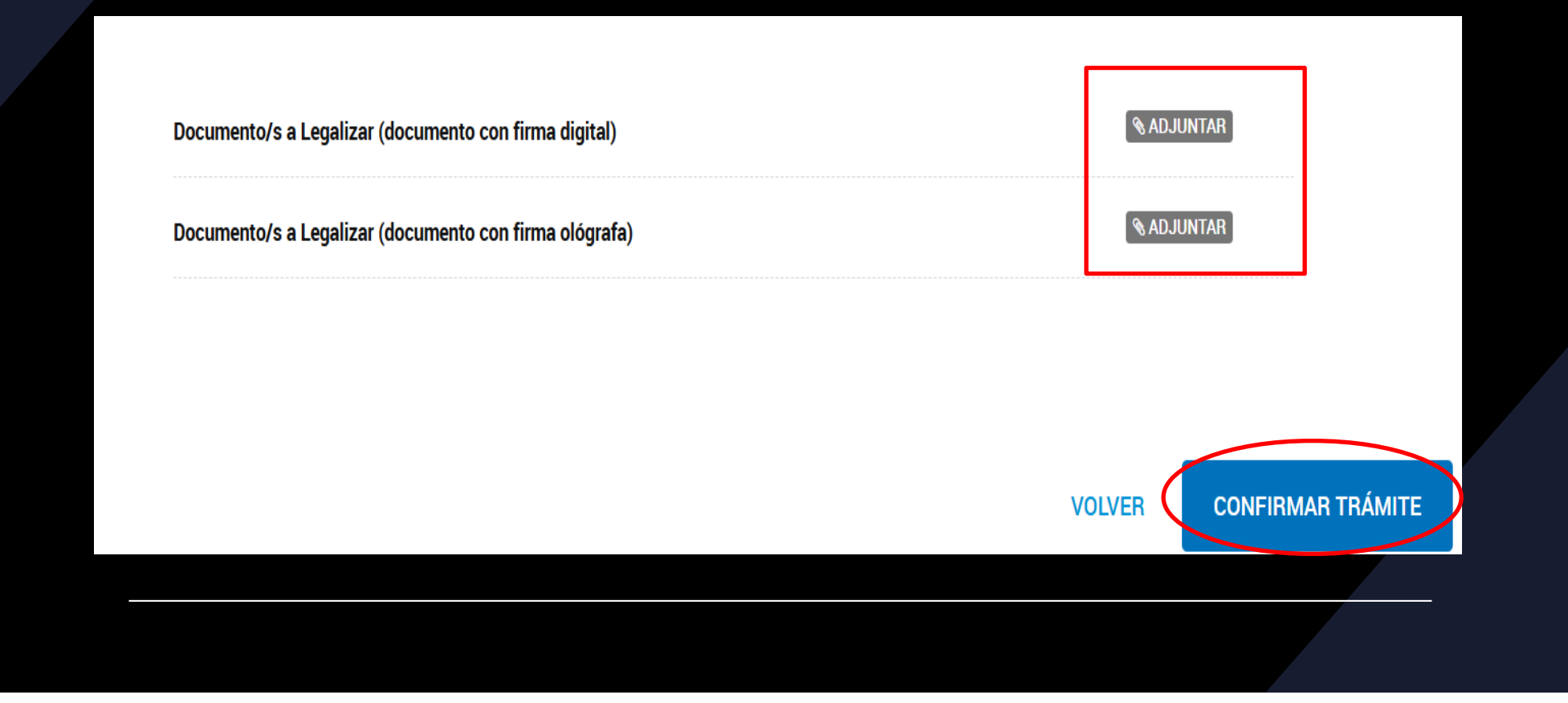

10-Para pagar el trámite tenes que ingresar a portalpagos.uba.ar. Seleccioná la opción "Pagar Tramites Académicos". Recordá que si no abonas el trámite no continúa.

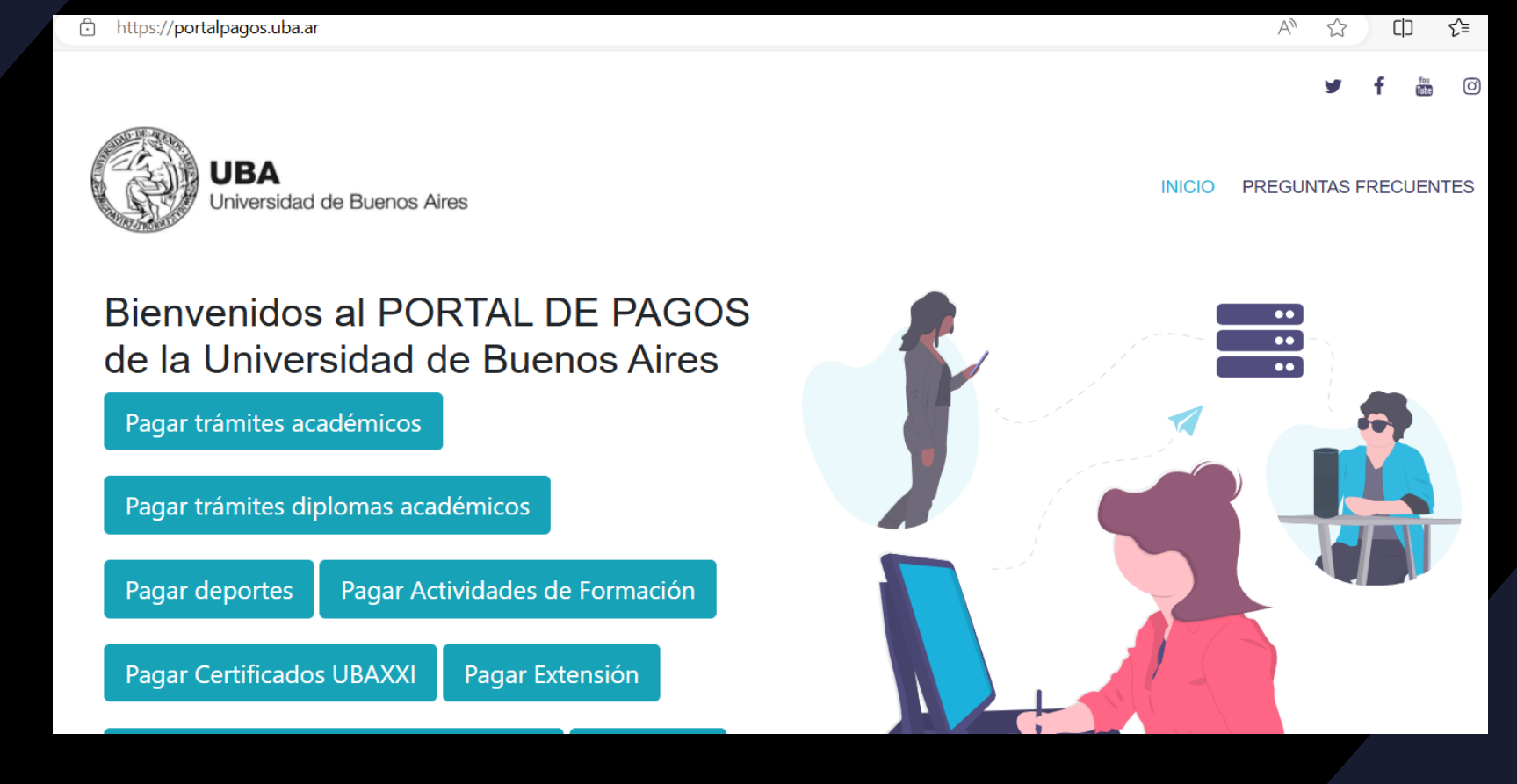

# 11- Completá los datos y aboná el importe que te indiquen.

|                                                        | 🋩 f 🛅 O                                                                                                    |  |
|--------------------------------------------------------|----------------------------------------------------------------------------------------------------|--|
| UBA<br>Universidad de Buenos Aires                     | INICIO PREGUNTAS FRECUENTES                                                                                     |  |
| Gracias por utilizar nuestros servicios. Ante cualquie | er inconveniente con el pago comuniquese con nosotros a serviciosdigitales.uba.ar.                              |  |
|                                                        | Nombre:                                                                                                    |  |
|                                                        | Ingresar nombre                                                                                                 |  |
|                                                        | Apellido:                                                                                                    |  |
|                                                        | Ingresar apellido                                                                                               |  |
|                                                        | Email:                                                                                                    |  |
|                                                        | Ingresar email                                                                                                  |  |
|                                                        | Teléfono:                                                                                                    |  |
|                                                        | Ingresar telefono                                                                                               |  |
|                                                        | Dependencia:                                                                                                    |  |
|                                                        | Schweizeren Martin Martin Martin Martin Martin Martin Martin Martin Martin Martin Martin Martin Martin Martin M |  |

12-Cuando el certificado esté legalizado te va a llegar un correo informándote que lo podés descargar desde la solapa NOTIFICACIONES.

| UBA<br>1821 Universidad<br>de Buenos Aires | d s                                                                          | INICIAR TRÁMITE MIS TRÁMITE | NOTIFICACIONES PODERADOS CO | DNSULTA    |             |
|--------------------------------------------|------------------------------------------------------------------------------|-----------------------------|-----------------------------|------------|-------------|
|                                            |                                                                              |                             | ROMINA SOLEDAD CZA          | ARNIECKI 👻 |             |
| Notific                                    | aciones                                                                      |                             |                             |            |             |
| nterate de las                             | actualizaciones de tus trámites o las notificacione                          | s de documentación oficial  |                             |            |             |
| Notificacio                                | nes Documentos Externos                                                      |                             |                             |            |             |
| Búsqueda de tra                            | rámite por.                                                                  | 0                           |                             |            |             |
| Fecha 🗘                                    | Nombre                                                                       | Mensaje                     | Número de<br>trámite 🗘 Acci | ones       | DESCARGÁ EL |
| 24/08/2023                                 | Solicitud de<br>Constancias y<br>Certificados<br>Educación Técnica<br>(ETEC) | ոցոյց                       | 04883876UBA-<br>SAA#ETEC    |            | CERTFICADO  |
|                                            |                                                                              |                             |                             |            |             |
|                                            |                                                                              |                             |                             |            |             |
|                                            |                                                                              |                             |                             |            |             |

13–Además, podés consultar tus expedientes a través de la Solapa "Mis trámites".

| UBA<br>1221 Universidad<br>de Bueros Aires |                                                                              | INICIAR TRÁMITE MIS                                                        | TRÁMITES NOTIFICACIONES      | APODERADOS CONSULTA                                                                                                    |
|--------------------------------------------|------------------------------------------------------------------------------|----------------------------------------------------------------------------|------------------------------|----------------------------------------------------------------------------------------------------|
|                                            |                                                                              |                                                                            |                              |                                                                                                    |
| NUEVA<br>CARPETA                           | Buscar por nombre, referencia o estado de trámite.                           |                                                                            |                              | <ul> <li>Image: Image: Image:</li></ul> |
| s pendientes<br><b>dos</b><br>dores        | La visualización de sus trámites y/o tareas está sujeta a<br><b>Nombre</b> ‡ | l nivel de autenticación utilizado al iniciar sesión.<br><b>Referencia</b> | Estado                       | Creación 🗢                                                                                                    |
| zados                                      | hesa de Entrada de la Facultad de                                            | EX-2023-04499226UBA-DMRI                                                   | D#SH Tramitación             | 01/08/2023                                                                                                    |
| idad                                       | Solicitud de autorización para ejer                                          |                                                                            |                              | O Ver detalle                                                                                                    |
| ompartidos<br>partidos Conmigo             | 🗈 Cambio de director/a de beca de i                                          |                                                                            | n Outernaij <mark>o</mark> n | Dresentación a agregar                                                                                                    |
|                                            |                                                                              |                                                                            | _                            | > Mover                                                                                                    |
|                                            | Mostrando 1 a 3 de 3- ver:                                                   | 5 + Anterior                                                               | 1 Siguiente »                | Consultar expediente                                                                                                    |
|                                            |                                                                              |                                                                            |                              | Compartir                                                                                                    |